## 郵便番号と住所の相互変換の方法

MS-IME には郵便番号を入力して住所に変換するための辞書が用意されており、郵便番号を入力するだけで番 地を除く住所に変換することができます。また、入力されている住所から郵便番号を知ることもできます。今回 はこの方法を紹介します。なお、Excel 2002 をご使用の方はマイクロソフトのサイトから「郵便番号変換ウィザ ード」というアドインをダウンロードして使用すれば、シート上の住所データを基に郵便番号データを自動作成 することができます。また、郵便番号から住所データを作成することもできます。

## 1.辞書の設定変更

IME ツールバーから「プロパティ」をクリックして開きます。

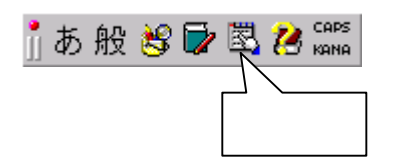

「Microsoft IME 2000 プロパティ」ダイアログが表示されますので、「辞書 / 学習」タブをクリックして選択 し、「システム辞書」欄の「MS-IME2000 郵便番号辞書」のチェックを数回クリックして灰色ではなく黒いチェ ックマークが付いた状態にして「OK」をクリックします。

| Microsoft IME 2000 のプロパティ                                                        | Microsoft IME 2000 のプロパティ ?! 🗙                                                                                                    |
|----------------------------------------------------------------------------------|----------------------------------------------------------------------------------------------------|
| 全般   変換   和英混在入力   ツール バー 辞書/学習   オートコレクト                                        | 全般   変換   和英混在入力   ツール バー 辞書/学習   オートコレクト                                                                                                    |
| 学習                                                                               | 学習                                                                                                    |
| ✓ 学習結果をユーザー辞書に書き込む(M)                                                            | ✓ 学習結果をユーザー辞書に書き込む(M)                                                                                                    |
| 고-ザ-辞書                                                                           | 고-ザ-辞書                                                                                                    |
| 辞書名()): C¥Documents and Settings¥mtamura¥Application Data¥Micru                  | 辞書名(y): C#Documents and Settings¥mtamura#Application Data#Micn                                                                                                    |
| 辞書ツール①:                                                                          | 辞書ツール①:  -  -  -  -  -  -  -  -  -  -  -  -  -                                                                                                    |
| システム辞書(四)                                                                        | システム辞書(四)                                                                                                    |
| ✓ MS-DME 2000 標準辞書<br>道加Ф.                                                       | <ul> <li>▼ MS-IME 2000 標準辞書</li> <li>▼ MS-IME 2000 標準辞書</li> <li>注加 Ø_</li> </ul>                                                                                                    |
| ✓ MS-IME 2000 単漢字辞書                                                              | ▼         MG-DML         ●         ●         ●         ●         ●         ●         ●         ●         ●         ●         ●         ●         ●         ●         ●         ●         ●         ●         ●         ●         ●         ●         ●         ●         ●         ●         ●         ●         ●         ●         ●         ●         ●         ●         ●         ●         ●         ●         ●         ●         ●         ●         ●         ●         ●         ●         ●         ●         ●         ●         ●         ●         ●         ●         ●         ●         ●         ●         ●         ●         ●         ●         ●         ●         ●         ●         ●         ●         ●         ●         ●         ●         ●         ●         ●         ●         ●         ●         ●         ●         ●         ●         ●         ●         ●         ●         ●         ●         ●         ●         ●         ●         ●         ●         ●         ●         ●         ●         ●         ●         ●         ●         ●         ●         ●< |
| ✓ MS-IME 2000 話し言葉辞書<br>ブロパティ(P).                                                |                                                                                                    |
| ■ MS-IME 2000 八分/24/243# 音           ■ MS-IME 2000 加久力/語英語辞書              膨定(3). | □ MS-IME: 黒いチェックマークにする □                                                                                                    |
|                                                                                  |                                                                                                    |
| ,                                                                                |                                                                                                    |
| 0K キャンセル 適用(A) ヘルブ                                                               | OK         キャンセル         通用(A)         ヘルブ                                                                                                    |

<補足>

上記の様に辞書設定を変更しなくても「変換モード」を変更することで郵便番号から住所に変換することもで きます。

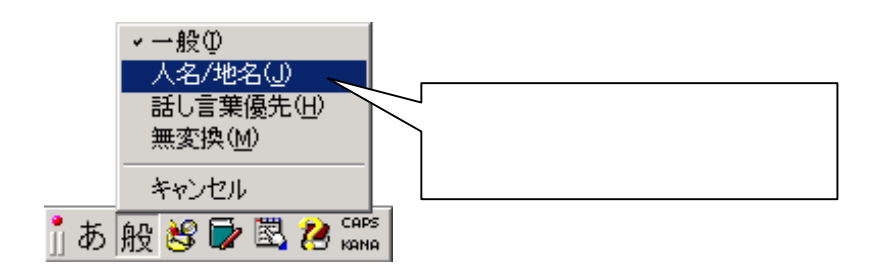

## 2. 変換してみる

メモ帳や Word などで郵便番号を「945-0833」のように入力して変換してみましょう。

| <mark>曇</mark> 無題 - ⊁E帳 |             |   |
|-------------------------|-------------|---|
| 77イル(5) 編集(5) 書式(3)     | U           |   |
| 945-0833                |             | - |
|                         | 郵便番号を入力して変換 |   |
|                         |             | - |

| <ul> <li>● 無題 - 光報</li> <li>ファイル(F) 編集(F) ま式()</li> </ul> | ) へルプ(H) | <u>_</u> D× |
|-----------------------------------------------------------|----------|-------------|
| 新潟県柏崎市若葉町・                                                |          | <u>.</u>    |
|                                                           | 住所に変換される |             |

## 3.住所から郵便番号に変換

入力されている住所部分をドラッグで選択し、反転している内側でマウスの右ボタンをクリックします。メニ

ューが表示されたら「再変換」を選択します。

| ◎ 無題 - メモ帳<br>ファイル(E) 編集 | (E) 書式(D) へいう                         | woll |
|--------------------------|---------------------------------------|------|
| 新潟県柏奇                    | 元に戻す( <u>U</u> )                      | -    |
|                          | 切り取り(①<br>コピー(①)<br>払り付け(2)<br>剤(除(型) | ×    |
|                          | すべて遅択( <u>A</u> )                     |      |
|                          | IME を閉じる(L)<br>再変換(R)                 |      |

候補の中に郵便番号が表示されます。

|              | - Ele - 天橋         |          |
|--------------|--------------------|----------|
|              | ファイルビ) 編集(2) 書式(2) | くには(王)   |
|              | <u>新潟県柏崎市若葉町</u>   | <u>*</u> |
| 1            | 新潟県柏崎市若葉町 🖻        |          |
| 2            | 945-0833           |          |
| з            | 945-0833           |          |
| $\leftarrow$ |                    |          |
|              |                    |          |
| 6            |                    |          |
| 7            |                    |          |
| 8            |                    |          |
| 9            | Ŧ                  |          |
| 読み           | ×945-0833 •        |          |
| <b>B</b>     | El 1/3             |          |

4.郵便番号変換ウィザードのダウンロード(Excel2002用)

マイクロソフトのホームページを開き、「サイトの検索」欄に「郵便番号」と入力して「検索」ボタンをクリ

ックしてみてください。すぐに見つかるでしょう。

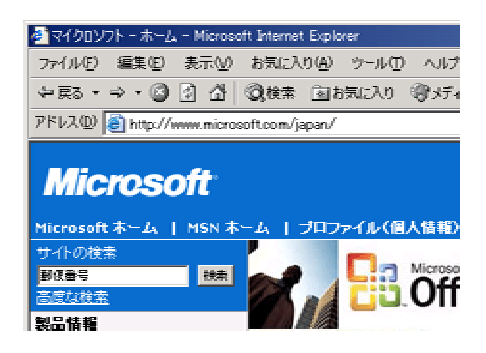